# MANUEL PRATIQUE : CARTOGRAPHIE NUMÉRIQUE DES SOLS

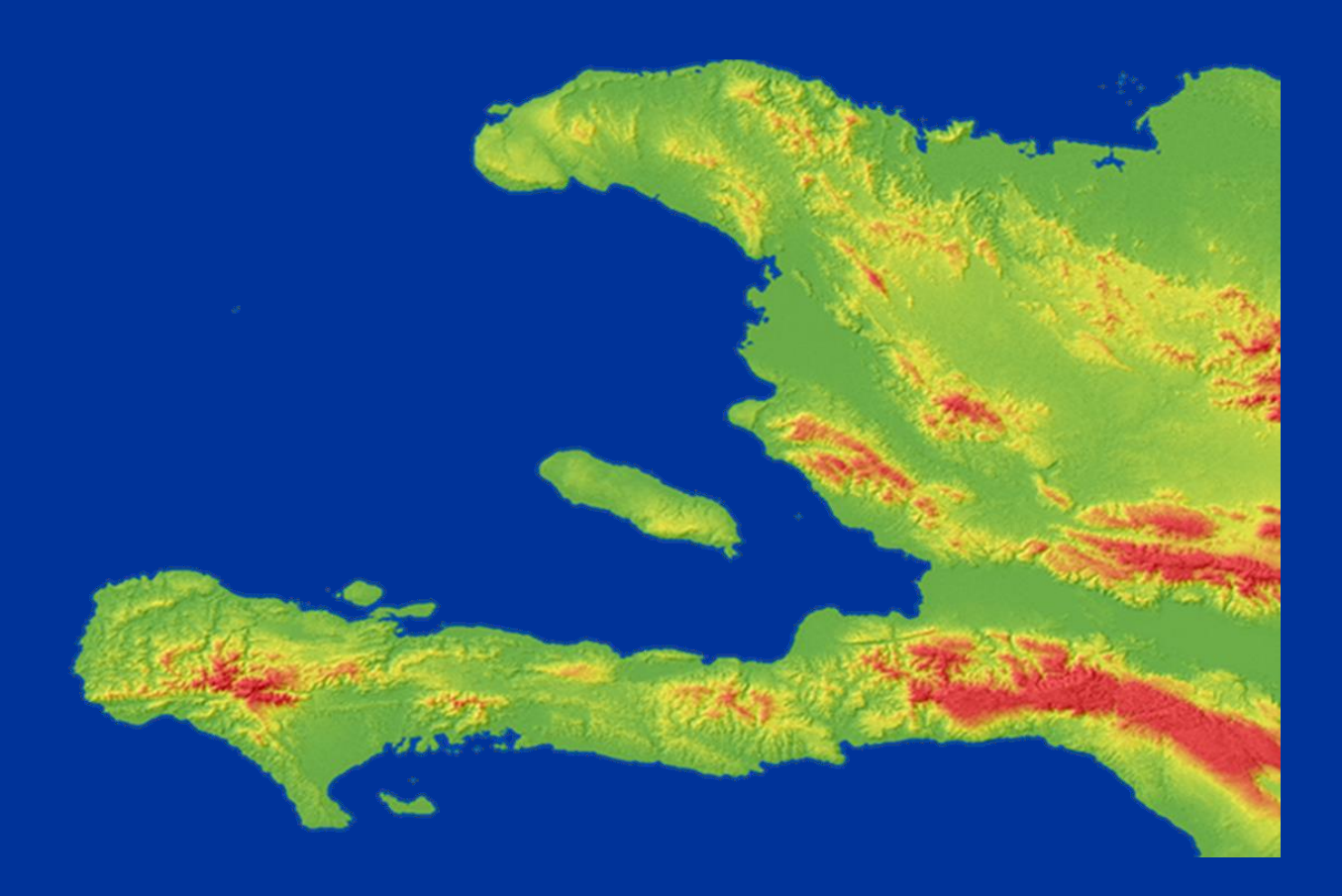

DIEGO CADENA MAYESSE DA SILVA 2016

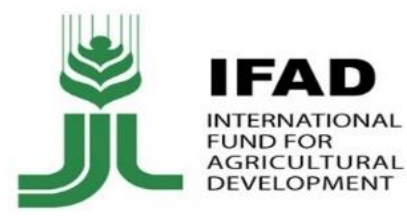

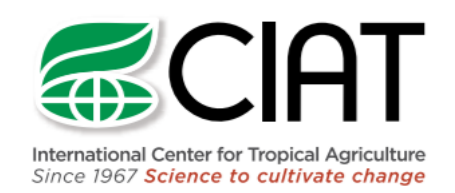

# MANUEL PRATIQUE DE CARTOGRAPHIE NUMÉRIQUE DES PROPRIÉTÉS DES SOLS

Diego Cadena, Mayesse da Silva

Centre International d'Agriculture Tropicale – CIAT

Ce document aborde les étapes du processus et les outils utilisés dans le cours d'initiation à l'utilisation de la cartographie numérique des sols réalisé par le Centre International d'Agriculture Tropical (CIAT) dans le cadre du projet «Cultures innovantes et technologies agricoles terrestres à Haiti» et financé par le Fond International de Développement Agricole (FIDA – sigle anglais IFAD)

#### Index

| 1)  | Méthodologie et programmes requis                                                       | . 2 |
|-----|-----------------------------------------------------------------------------------------|-----|
| 2)  | Modèle numérique d'élévation (DEM)                                                      | . 2 |
| 3)  | Traitement des variables environnementales                                              | .4  |
| 4)  | Unités sols-paysajes                                                                    | 12  |
| 5)  | Élaboration des règles de cartographie utilisées avec SoLIM (Soil Land Inference Model) | 13  |
| 6)  | Création de cartes modèles avec SoLIM                                                   | 15  |
| 7)  | Générer des cartes des propriétés des sols                                              | 22  |
| 8)  | Validation                                                                              | 23  |
| 9)  | Stratégie d'échantillonage                                                              | 24  |
| 10) | Bibliographie                                                                           | 25  |

# 1) Méthodologie et programmes requis

Dans ce document sera présenté une méthodologie utilisant la logique diffuse pour la cartographie numérique des sols (Zhu,1997 ; Ashtekar et av 2014) pour déterminer la variabilité spatiale des propriétés du sol selon le modèle SCORPAN développé par McBratney et av 2003).

| Logiciel          | Source                                                    |
|-------------------|-----------------------------------------------------------|
| SAGA-GIS          | http://www.saga-gis.org/en/index.html                     |
| Q-GIS             | http://ggis.org/es/site/                                  |
| SoLIM             | http://SoLIM.geography.wisc.edu/software/downloadpage.htm |
| Excel/Open office | https://www.openoffice.org/es/descargar/                  |
| R                 | https://cran.r-project.org/bin/windows/base/              |
| R- Studio         | https://www.rstudio.com/products/rstudio/download/        |

Dans le tableau ci-dessous, les programmes utilisés lors de la mise en œuvre :

# 2) Modèle numérique d'élévation (DEM)

- 1. Correction du DEM
  - Etape 1. Projection

Le système de référence devrait être défini comme WGS84/UTM Zone 18 N, id: 32618. Pour changer de projection on doit ouvrir et sauvegardez les configurations suivantes :

- Sélectionner l'option Save Vector Layer As....
- Sélectionner le type de format shp, le dossier de destination et ouvrez la fenêtre de CRS

| 💋 Save v | ector layer as                                                      |                | 2 X      |  |  |  |  |  |
|----------|---------------------------------------------------------------------|----------------|----------|--|--|--|--|--|
| Format   | Format ESRI Shapefile                                               |                |          |  |  |  |  |  |
| Save as  | e as D:/Haiti/Data_GIS_Haiti/Proyectados/Haiti all roads.shp Browse |                |          |  |  |  |  |  |
| CRS      | Selected CRS (EPSG:4326, WGS 84)                                    |                |          |  |  |  |  |  |
| Encoding | Encoding System                                                     |                |          |  |  |  |  |  |
| Save     | e only selected features                                            |                |          |  |  |  |  |  |
| Sele     | ect fields to export and their                                      | export options |          |  |  |  |  |  |
| 🗙 Add    | saved file to map                                                   |                |          |  |  |  |  |  |
| Symbolo  | ogy export                                                          | No symbology   | -        |  |  |  |  |  |
| Scale    |                                                                     | 1:50000        | × v      |  |  |  |  |  |
| ▼ Geo    | metry                                                               |                |          |  |  |  |  |  |
| Geom     | etry type                                                           | Automatic      | <b>-</b> |  |  |  |  |  |
| Fo       | rce multi-type                                                      |                |          |  |  |  |  |  |
| In Inc   | Include z-dimension                                                 |                |          |  |  |  |  |  |
|          |                                                                     |                | -        |  |  |  |  |  |
|          |                                                                     | OK Cancel      | Help     |  |  |  |  |  |

Dans la fenêtre Coordinate Reference System Selector inscrire le code de référence pour Haïti 32618.

| Select the coordinate reference system for the vector<br>layer coordinate reference system.                                                                                                  | or file. The data points will b | e transformed from the |
|----------------------------------------------------------------------------------------------------|---------------------------------|------------------------|
| Filter 32618                                                                                                    |                                 | 6                      |
| Recently used coordinate reference systems                                                                                                    |                                 |                        |
| Coordinate Reference System                                                                                                    | Authority ID                    |                        |
| WGS 84 / UTM zone 18N                                                                                                    | EPSG:32618                      |                        |
|                                                                                                    |                                 |                        |
|                                                                                                    |                                 |                        |
| Coordinate reference systems of the world                                                                                                    |                                 | Hide deprecated CRSs   |
| Coordinate reference systems of the world     Coordinate Reference System                                                                                                    | Authority ID                    | Hide deprecated CRS    |
| Coordinate reference systems of the world Coordinate Reference System Universal Transverse Mercator (UTM)                                                                                    | Authority ID                    | Hide deprecated CRS    |
| Coordinate reference systems of the world Coordinate Reference System  Universal Transverse Mercator (UTM) UNKS 84 / UTM zone 18N                                                            | Authority ID<br>EPSG:32618      | Hide deprecated CRS    |
| Coordinate reference systems of the world Coordinate Reference System <i>Duriversal Transverse Mercator (UTM)</i> WGS 84 / UTM zone 18N                                                      | Authority ID<br>EPSG:32618      | Hide deprecated CRS    |
| Coordinate reference systems of the world Coordinate Reference System  Universal Transverse Mercator (UTM) UNGS 84 / UTM zone 18N  Selected CRS: WGS 84                                      | Authority ID<br>EPSG:32618      | Hide deprecated CRSs   |
| Coordinate reference systems of the world Coordinate Reference System  Universal Transverse Mercator (UTM) UNGS 84 / UTM zone 18N  Selected CRS: WGS 84  +proj=longlat +datum=WGS84 +no_defs | Authority ID<br>EPSG:32618      | Hide deprecated CRSs   |

Etape 2. Correction DEM

DEM (Digital Elevation Model en anglais) est un modèle numérique avec de l'information d'élévation, pour sa correction, il est nécessaire de prendre en compte que des dépressions peuvent se présenter et elles doivent être corrigées. Cela peut être fait depuis QCIS ou directement avec SAGA, les deux étant liées depuis QGIS, comme l'extension TAUDEM qui permet une correction en ultime recours.

#### **DEM** sans dépressions

D'entrée il est nécessaire d'utiliser le DEM, afin d'obtenir au final un DEM sans dépression ou ondulations.

L'utilisation QGIS nous dirige vers la barre d'outils, puis il faut sélectionner

Processing /Toolbox / SAGA Geoalgorithms / Terrain Analysis - Hidrology / Fill sink

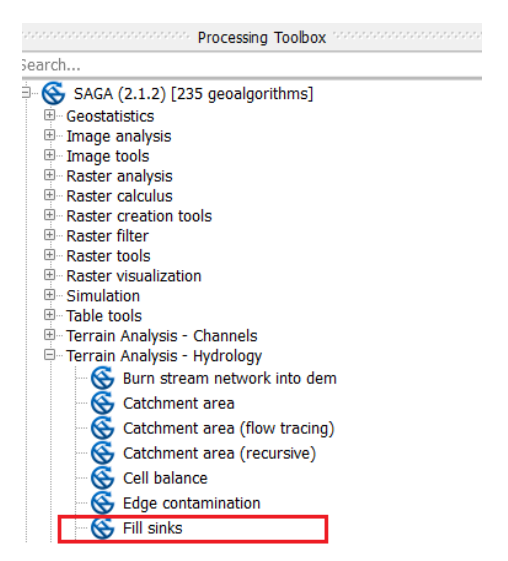

De manière identique cela est possible avec SAGA en utilisant le cheminement suivant.

Saga GIS: Geoprocessing / Terrain Analysis / Processing / Fill sink

| Seoprocessing Window ?                                                                                                    |                               |                    |                                                                              |   |
|----------------------------------------------------------------------------------------------------|-------------------------------|--------------------|------------------------------------------------------------------------------|---|
| Load Tool Library                                                                                                    |                               |                    |                                                                              |   |
| Find and Run Tool                                                                                                    |                               | ×                  |                                                                              |   |
| Climate<br>Database<br>File<br>Garden<br>Grid<br>Imagery<br>Projection<br>Shapes<br>Simulation<br>Spatial and Geostatistics<br>TIN | , .274987y                    |                    |                                                                              |   |
| Table<br>Terrain Analysis                                                                                                    | + Char                        | nnels >            | r.                                                                           |   |
| Visualization<br>Fill Sinks (Planchon/Darboux, 2001)                                                                               | Clim     Hyd     Ligh     Mor | rology ><br>ting > |                                                                              |   |
| ares                                                                                                    | Prep                          | processing +       | Burn Stream Network into DEM                                                 |   |
| System COBC Sol                                                                                                    | Prof                          | iles 🔸             | Fill Sinks (Planchon/Darboux, 2001)                                          |   |
| AWD<br>Caracteristicas de los Suelos Soils Care                                                                                    | Slop<br>Terri                 | e Stability        | Fill Sinks (QM of ESP)<br>Fill Sinks (Wang Liu)<br>Fill Sinks XXI (Mang Liu) |   |
| Haiti<br>Data_GIS_Haiti<br>                                                                                                    | Dase                          | General D Exe      | Flat Detection<br>Sink Drainage Route Detection                              | _ |

C'est un outil très utile, parce qu'à l'usage il est pratique de travailler avec l'option suppression des dépressions. A travers elles, il n'y aura aucune fuite dans le cas d'une analyse hydrologique à l'aide de cette option qui travaillera de concert avec l'écoulement des eaux de ruissellement. Comme le montre la figure suivante, on constate une augmentation des seuils les plus bas. C'est l'indication de la réaction de l'algorithme de remplissage de dépressions.

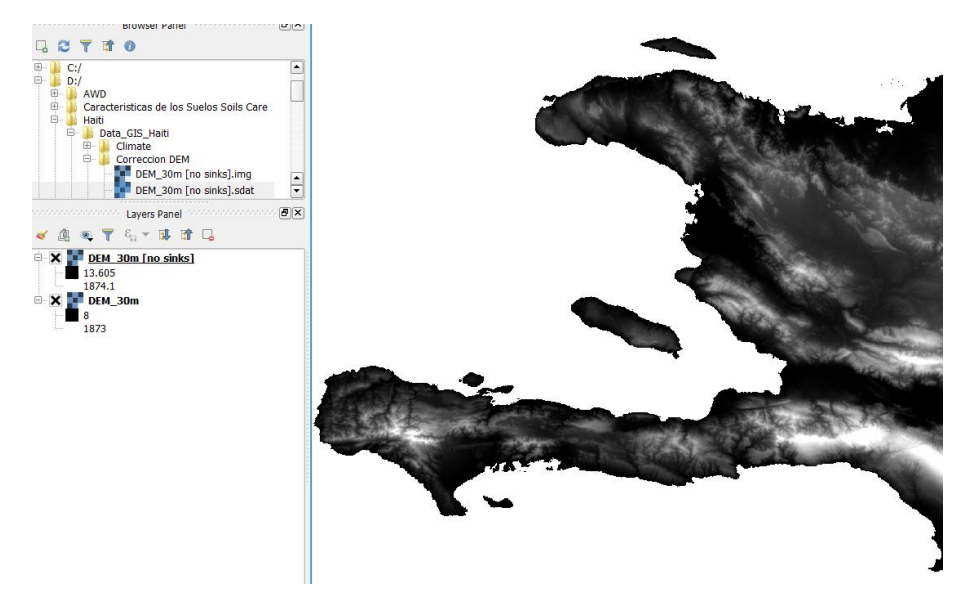

Remarque : un autre élément pour la correction des dépressions est l'outil TauDEM (Analyse du terrain à l'aide de modèles numériques d'élévation), lequel s'obtient en complément du « Pic remove » (supprimer); pour supprimer des dépressions et garder la hauteur minimale du modèle numérique d'élévation.

# 3) Traitement des variables environnementales

Pour le cas d'Haïti il sera utilisé les données climatiques, géologique et topographique disponibles dans le dossier **Terrain Attributes**.

# • TOPOGRAPHIE

Représentée par les attributs du terrain (TAs) mis au point et développés dans SAGA-GIS: slope, SAGA weteness index, profile and plan curvature, normalized heigth, valley depth.

Avec SAGA et Q GIS il est possible de calculer les attributs du terrain (Tas) utilisés comme base par le DEM dans les algorithmes. Chacun des paramètres peut se calculer directement avec SAGA ou un par un avec QGIS. Il convient de préciser l'indice d'humidité inférieur d'algorithme sur SAGA Wetness Index. Il doit être calculé à part.

Avec la SAGA, il est possible de calculer à partir de l'outil

Geoprocessing/Terrain Analysis/Basic Terrain Analysis, comme il est indiqué ci dessous.

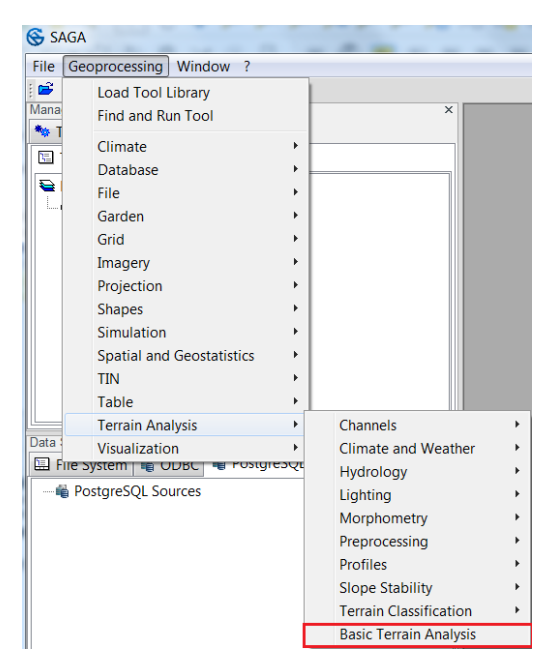

Après l'ouverture de la fenêtre "Basic Terrain Analysis" il faut renseigner la grille de travail et l'altitude correspondant au DEM déjà corrigé. Il faut cliquer sur OK et il se génère une série d'attributs du terrain où se trouvent ceux qui vont être utilisés : slope (indique l'angle d'inclinaison existant entre le vecteur à la surface d'un point et sa verticale) ; plan curvature (analyse les crêtes et les vallées, les valeurs positives indiquent les contours concave des cellules et les valeurs négatives les contours convexes) ; profile curvature (c'est la courbure de la surface dans le sens de la pente la plus prononcée) et valley depth (permet d'identifier les différentes verticales dans le relief).

| 🛞 SAG   | 5A                                                |     |                                                                                                    |   |                 |
|---------|---------------------------------------------------|-----|----------------------------------------------------------------------------------------------------|---|-----------------|
| File    | Geoprocessing Window ?                            |     |                                                                                                    |   |                 |
| i 🖻 🕻   |                                                   |     |                                                                                                    |   |                 |
| Manage  | er ×                                              | ſ   |                                                                                                    |   | ~               |
| 🍬 To    | ols 🖻 Data 🕞 Maps                                 |     | U1. DEM_30m [no sinks]     480000 640000 800000 1 96000                                                                                                    |   | 23              |
| 🔚 🎞 Tr  | ee 📑 Thumbnails                                   |     |                                                                                                    |   | 540             |
| D 🔁     | ata                                               |     | N Contraction of the second second se |   | <mark>.2</mark> |
|         | Grids                                             |     |                                                                                                    |   |                 |
| Ē       | 30; 12745x 10766y; 502435.422304x 1923473.274987y |     | 8                                                                                                    |   | 8               |
|         |                                                   |     |                                                                                                    |   | 080             |
|         |                                                   |     |                                                                                                    |   | 3               |
|         |                                                   |     |                                                                                                    |   |                 |
| Data S  | Surcos Surcos                                     | ā., | 7                                                                                                    | - |                 |
| Basic T | errain Analysis                                   |     | alle alle alle I alle                                                                                                    |   |                 |
|         | Grid system                                       | 3   | 0; 12745x 10766y; 502435.422304x 1923473.274987y 💌                                                                                                    | ^ | Okay            |
|         | >> Elevation                                      | 0   | 1. DEM_30m [no sinks]                                                                                                    |   |                 |
|         | << Analytical Hillshading                         | <   | create>                                                                                                    |   | Cancel          |
|         | << Slope                                          | <   | create>                                                                                                    |   |                 |
|         | << Aspect                                         | <   | create>                                                                                                    |   |                 |
|         | << Plan Curvature                                 | <   | create>                                                                                                    |   | Load            |
|         | << Profile Curvature                              | <   | create>                                                                                                    |   | Save            |
|         | << Convergence Index                              | <   | create>                                                                                                    |   |                 |
|         | << Closed Depressions                             | <   | create>                                                                                                    |   | Defaults        |
|         | << Total Catchment Area                           | <   | create>                                                                                                    |   |                 |
|         | << Topographic Wetness Index                      | <   | create>                                                                                                    | Ξ |                 |
|         | << LS-Factor                                      | <   | create>                                                                                                    |   |                 |
|         | << Channel Network Base Level                     | <   | create>                                                                                                    |   |                 |
|         | << Channel Network Distance                       | <   | create>                                                                                                    |   |                 |
|         | << Valley Depth                                   | <   | create>                                                                                                    |   |                 |
|         | << Relative Slope Position                        | <   | create>                                                                                                    |   |                 |
| Ξ       | Shapes                                            |     |                                                                                                    |   |                 |
|         | << Channel Network                                | <   | create>                                                                                                    |   |                 |
|         | << Drainage Basins                                | <   | create>                                                                                                    |   |                 |

L'indice d'humidité (Saga Wetness index), peut se calculer depuis la base des géo-algorithmes de SAGA en suivant le cheminement suivant

Tools / Terrain Analysis / Hidrology / SAGA Wetness Index.

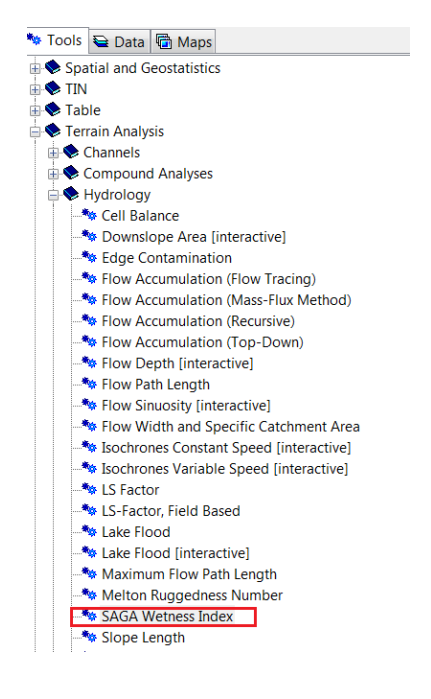

La hauteur standard est un autre des indicateurs (Normalized Height) permettant de connaître la hauteur relative du sol et peut être calculée à partir de la base des géo algorithmes de SAGA selon la route suivante

| Relative | Heights and Slope Positions |      |                                                   |  | X        |  |  |
|----------|-----------------------------|------|---------------------------------------------------|--|----------|--|--|
| 🗉 Dat    | = Data Objects              |      |                                                   |  |          |  |  |
| =        | Grids                       |      |                                                   |  |          |  |  |
| Ξ        | Grid system                 |      | 30; 12745x 10766y; 502435.422304x 1923473.274987y |  | Cancel   |  |  |
|          | >> Elevation                |      | 02. DEM_30m [no sinks]                            |  |          |  |  |
|          | << Slope Height             |      | <create></create>                                 |  |          |  |  |
|          | << Valley Depth             |      | <create></create>                                 |  | Load     |  |  |
|          | << Normalized Height        |      | <create></create>                                 |  | Save     |  |  |
|          | << Standardized Height      |      | <create></create>                                 |  |          |  |  |
|          | << Mid-Slope Positon        |      | <create></create>                                 |  | Defaults |  |  |
| 🗉 Opt    | tions                       |      |                                                   |  |          |  |  |
| w        |                             |      | 0.5                                               |  |          |  |  |
| t        |                             |      | 10                                                |  |          |  |  |
| e        | e                           |      | 2                                                 |  |          |  |  |
|          |                             |      |                                                   |  |          |  |  |
|          | Rows                        | 1077 |                                                   |  |          |  |  |
|          | Fit nodes                   |      |                                                   |  |          |  |  |

Tools / Terrain Analysis / Morphometry / Relative Heights and Slope Positions.

De cette manière se consolident les attributs du terrain qui seront utilisés pour connaître le comportement du relief, entre autres éléments. Il est important de tenir compte qu'avec le logiciel SAGA, l'exécution des géo-algorithmes de SAGA wetness index et normalized height prend plus de temps.

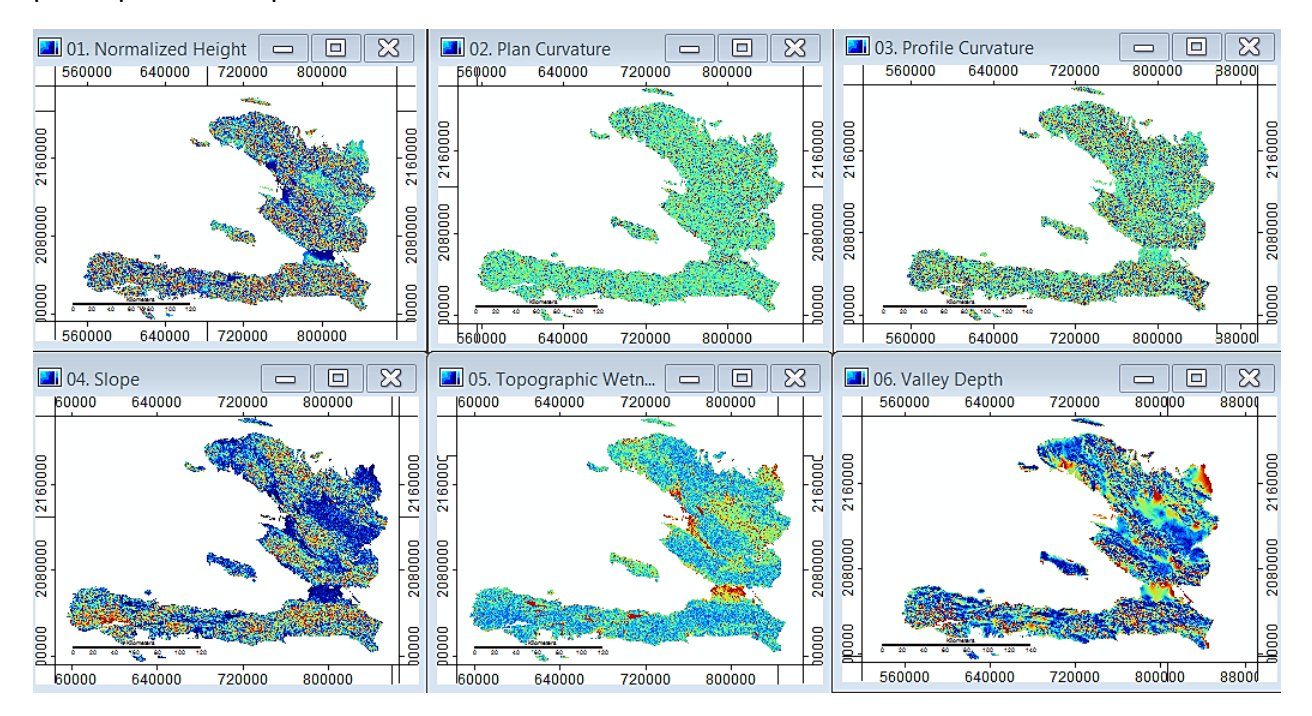

Pour l'aider à la visualisation du terrain nous allons générer le hillshade à partir du DEM. Le géo algorithme appliqué dans QGIS pour le calcul de Hillshade est également possible depuis la barre d'outils dans l'option Ráster/Terrain Analysis/Hillshade, comme le montre l'image.

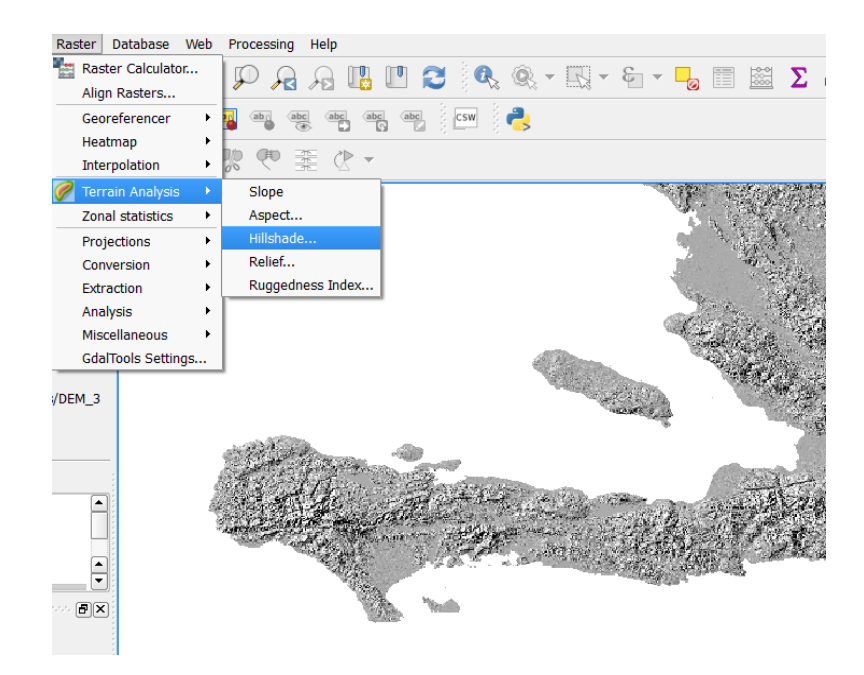

Dans QGIS il est possible de faire des configurations d'éclairage idéal pour un meilleur affichage. Dans ce cas entrer les données suivantes et générer le Hillshade.

Facteur Z = 1

Azimuth = 315

Altitude = 45

| 💋 Hillshade             |                    |
|-------------------------|--------------------|
| Elevation layer         | DEM_30m [no sinks] |
| Output layer            | ····               |
| Output format           | GeoTIFF 🔻          |
| Z factor                | 1.0                |
| X Add result to project |                    |
| Illumination            |                    |
| Azimuth (horizontal ang | le) 315.00         |
| Vertical angle          | 45.00              |
|                         | OK Cancel          |

Enfin les attributs du terrain pourront être utilisés à l'étape 4 pour la génération du pôle inférieur des paramètres de la forme du terrain.

#### • CLIMAT

Pour identifier les variations climatiques comme c'est le cas dans le pays nous allons utiliser l'indice IEP (Indice d'Efficacité des Précipitations) – PEI (Precipitation Effectiveness Index) en anglais.

#### Création du PEI

Thornthwaite (1931) crée le concept d'indice d'efficacité des précipitations (PEI), indice qui représente l'efficacité de la croissance des plantes selon les estimations de l'humidité ; il se calcule à partir des valeurs mensuelles de précipitations et d'évaporation. L'évaporation est représentée en terme de température.

$$PEI = \frac{P}{E} = 11.5 \left(\frac{P}{T - 10}\right)^{\frac{10}{9}}$$

D'où : P = précipitation mensuelle en pouces (inches) et T = température moyenne en degré ° F

#### Étapes à suivre pour le calcul du PEI en Studio R

Au départ, nous avons installé et appelé les bibliothèques pour l'analyse de données spatiales (raster, sp) dont nous avions besoin dans ce cas:

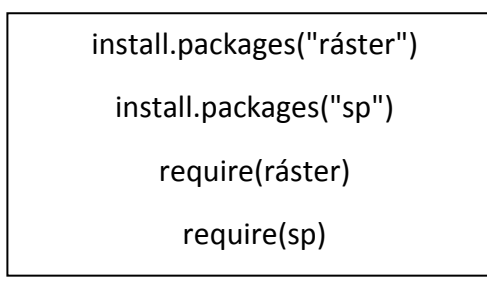

Par la suite nous avons consulté les archives raster sous la direction des dossiers de stockage créés précédemment.

**Exemple:** Est indiqué dans ce cas la variable des précipitations directement dans le dossier de stockage, dans lequel chacun des raster contient le nom **"preci\_month\_"** rangée de 1 à 12 correspondant au nombre de mois dans l'année, ainsi que l'indicatif du format tif..

preci=ráster(paste("Dir.../preci\_month\_",i,".tif",sep=""))

Equation IEP.PEI, Thornthwaite (1931) : en reprenant le calcul ont procède à la résolution de l'équation en tenant compte:

- la température doit être en °F (Fahranheit) > 32 + (Tmax or Tmin in °C\* 1.8)
- la précipitation en pouces (inches) > Preci (mm) \* 0.0394
- on doit prendre en compte la température médiane > (Tmax + Tmin)/2

Poursuivant avec le processus on applique l'équation (tenir compte que 10/9 = 11.1 et que l'on stocke les archives destinées au dossier créé précédemment avec la commande *writeRáster*, comme il est indiqué par la suite :

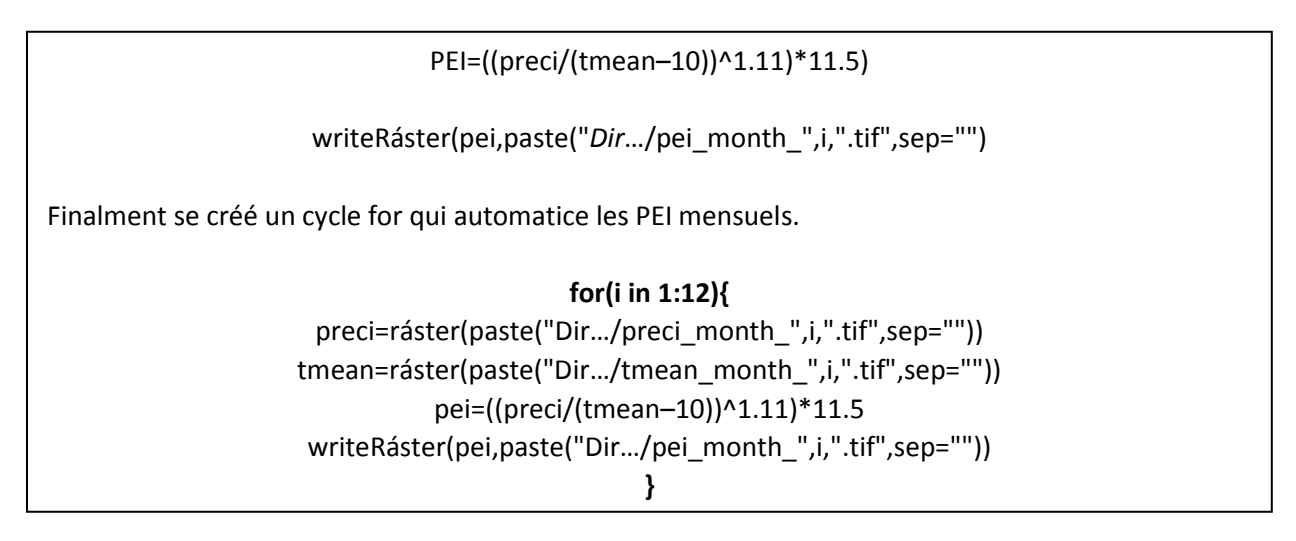

En exécutant le code on obtient le PEI mensuel, durant l'exécution du code on observe le symbole de charge R <a> qui indique que le processus a été accepté, pour finir on procède à l'addition des PEI accumulés au cours de l'année.</a>

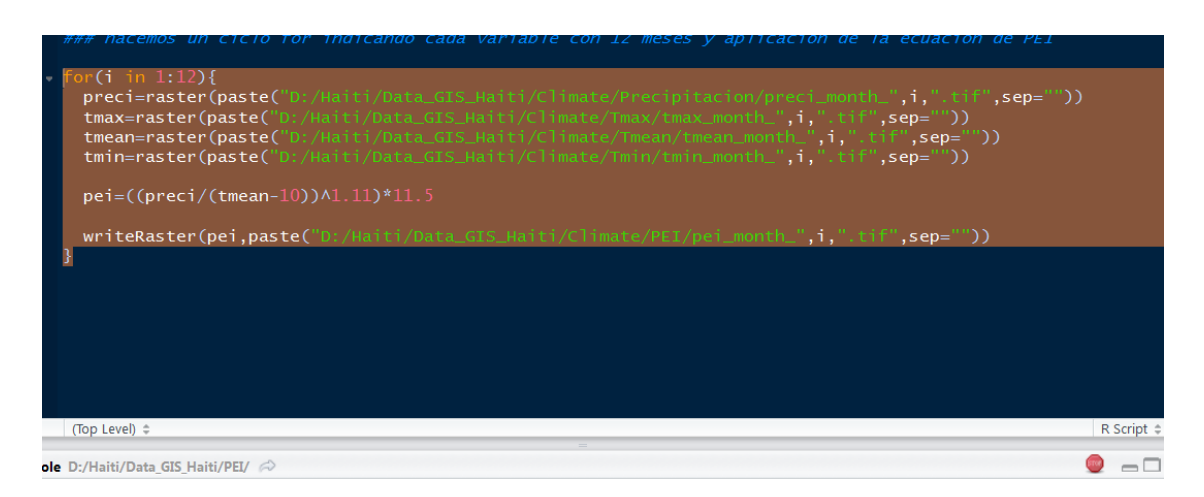

In fine on réalise une moyenne de l'indice PEI pour connaître le comportement annuel de celuici en additionnant la somme les PEI mensuels depuis QGIS avec la mise en œuvre de l'outil *Ráster* > *Ráster Calculator*.

| Raster bands                                     |                  |                  | Result la         | iyer                  |                |              |                 |         |  |
|--------------------------------------------------|------------------|------------------|-------------------|-----------------------|----------------|--------------|-----------------|---------|--|
| pei_month_10@                                    | D1               |                  | Output la         | yer [                 |                |              |                 |         |  |
| pei_month_1@1<br>pei_month_12@1<br>pei_month_2@1 |                  |                  | Output fo         | Output format GeoTIFF |                |              |                 |         |  |
|                                                  |                  |                  |                   |                       |                |              |                 |         |  |
|                                                  |                  |                  | Current           | layer extent          |                |              |                 |         |  |
| nei month 4@                                     | 1                |                  |                   |                       |                |              |                 |         |  |
| pei_month_5@                                     | 1                |                  | X min             | 502420.42230          |                | XMax         | 884920.42       | 230     |  |
| pei_month_6@                                     | 1                |                  | Y min             | min 1923458.27499     |                | Y max        | x 2246558.27499 |         |  |
| pei_month_7@                                     | 1                |                  | 1                 |                       |                |              |                 |         |  |
| pei_month_8@                                     | 1                |                  | Columns           | 1275                  | -              | Rows         | 1077            |         |  |
| per_monur_s@                                     | -                |                  | Output C          | RS                    | Selected CRS ( | EPSG:32618   | WGS 84 / 1      | лтм 🗕 🚳 |  |
|                                                  |                  |                  |                   |                       |                |              |                 |         |  |
|                                                  |                  |                  | X Add r           | esult to project      |                |              |                 |         |  |
| +                                                | •                | sqrt             | COS               | sin                   | tan            | log          | )10             | (       |  |
| -                                                | /                | ^                | acos              | asin                  | atan           |              | n               | )       |  |
| <                                                | >                | =                | !=                | <=                    | >=             | A            | D               | OR      |  |
| Raster calcula                                   | tor expression   |                  |                   |                       |                |              |                 |         |  |
| pei_month_1@1                                    | L" + "pei_month  | 2@1" + "pei_mont | h_3@1" + "pei_mon | th_4@1" + "pei        | month_5@1"     | + "pei_month | n_6@1" +        |         |  |
| pei_month_7@1                                    | L" + "pei_month_ | 8@1" + "pei_mont | h_9@1" +"pei_mont | h_10@1" + "pe         |                | " + "pei_mor | th_12@1"        |         |  |
|                                                  |                  |                  |                   |                       |                |              |                 |         |  |
|                                                  |                  |                  |                   |                       |                |              |                 |         |  |
|                                                  |                  |                  |                   |                       |                |              |                 |         |  |
|                                                  |                  |                  |                   |                       |                |              |                 |         |  |

Après avoir obtenu le comportement annuel il est possible de classer la région en fonction de son rang car l'indice correspond à la classification climatique de Thornthwaite (1931).

**Tableau :** Classement des régions climatiques Thornthwaite (1931).

| PE Index      | Climate   |
|---------------|-----------|
| More than 128 | Wet       |
| 64 - 127      | Humid     |
| 32 - 63       | Sub-humid |
| 16 - 31       | Semi-arid |
| Less than 16  | Arid      |

Selon la classification des régions climatiques de Thornthwaite (1931), tableau 1 ; nous avons exécuté le processus de classification utilisant QGIS comme décrit par la suite :

- Ouvrez la boîte de dialogue Propriétés, faites un clic droit dans l'arbre et sélectionnez l'option Propriétés.
- Change à l'onglet style.
- Modifier le type de convertisseur à Singleband pseudocolor et utiliser les options présentées par défaut.

| 💋 Layer Properties - Annu | ial_mean_PEI    | Style      | P # 2               | 20100      |      |        | l       | φ S  | 8 |
|---------------------------|-----------------|------------|---------------------|------------|------|--------|---------|------|---|
| 🔀 General 🗸               | Band rende      | ring       |                     |            |      |        |         |      | P |
| 🐳 Style                   | Render type     | Singleband | d pseudocolor 💌     |            |      |        |         |      |   |
| Transparency B            | and B           | land 1 (Gr | ay)                 |            |      |        |         | •    |   |
| 👜 Pyramids                | м               | in         |                     | 8.72956    | Max  | 3      | 9.9318  |      |   |
| Histogram                 | Load min/n      | nax value  | 25                  |            |      |        |         |      |   |
| (1) Metadata              | nterpolation    | inear      |                     |            |      |        |         | •    |   |
| Legend C                  | olor F          | Random co  | lors                | -          | Edit | Invert |         |      |   |
| L                         | abel unit       |            |                     |            |      |        |         |      |   |
| M                         | tin / max Es    | stimated c | umulative cut of fu | II extent. |      |        |         |      |   |
|                           | Value           | Color      | Label               |            |      |        |         |      |   |
|                           | 8.73<br>24.3    |            | 8.73<br>24.3        |            |      |        |         |      |   |
|                           | 39.9            |            | 39.9                |            |      |        |         |      |   |
|                           |                 |            |                     |            |      |        |         |      |   |
|                           |                 |            |                     |            |      |        |         |      |   |
|                           |                 |            |                     |            |      |        |         |      |   |
|                           |                 |            |                     |            |      |        |         |      |   |
|                           |                 |            |                     |            |      |        |         |      |   |
| м                         | lode Equal inte | erval 💌    |                     |            |      |        | Classes | 3    |   |
|                           | Classify        | ÷          | - 2                 |            |      |        |         |      |   |
|                           | Clip out of ra  | ange value | s                   |            |      |        |         |      | Ð |
|                           | Style 👻         |            |                     |            | ОК   | Cancel | Apply   | Help |   |

• Cliquez sur le bouton Classer pour générer un classement par couleur nouvelle et cliquez sur Accepter pour appliquer ce classement PEI.

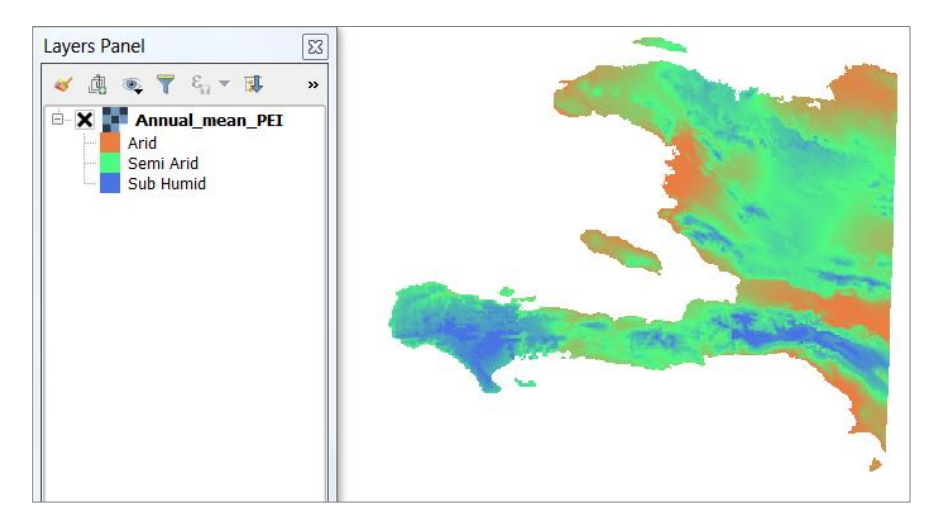

4) Unités sols-paysages

Les variables topographiques et climatiques générés précédemment plus la carte de la géologie seront combinées pour créer des unités sols-paysages qui seront utilisées dans les étapes suivantes. Le TAs seront regroupés selon la forme du paysage par le biais du clustering. L'analyse du groupement ou le clustering est l'affectation d'une série d'observations en sous-ensembles (appelés grappe ou cluster) de manière à ce que les observations du même groupe soient similaires dans un certain sens. Grâce au logiciel SAGA, sous le cheminement suivant on génèrera le Clustering de regroupement pour les attributs du terrain.

Tools /Imagery / Clasification /K- Means Clustering for Grids

Les attributs du terrain utilisés sont :

- ✓ Slope
- ✓ Plan Curvature
- ✓ Profile Curvature
- ✓ SAGA wetness index
- ✓ Normalized Height
- ✓ Valley Depth

| 🍬 Tools<br>🔁 Data 🕼 Maps                              | K-Means Clustering for Grids |                                                                     |
|-------------------------------------------------------|------------------------------|---------------------------------------------------------------------|
| IM Tool Libraries<br>⊕ ♥ Climate                      | Data Objects                 |                                                                     |
| æ ় Garden<br>æ � Grid                                | Grid system                  | 30; 12745x 10766y; 502435.422304x 1923473.274987y                   |
| 🕂 🔖 Imagery                                           | >> Grids                     | 7 objects (Slope, Plan Curvature, Profile Curvature, SAGA_Topograph |
| Classification     Confusion Matrix (Polynons / Grid) | << Clusters                  | <create></create>                                                   |
| Sconfusion Matrix (Two Grids)                         | Tables                       |                                                                     |
|                                                       | << Statistics                | <create></create>                                                   |
| - * K-Means Clustering for Grids                      | Options                      |                                                                     |
| Supervised Classification for Grids                   | Method                       | Combined Minimum Distance / Hillclimbing                            |
| Supervised Classification for Snapes                  | Clusters                     | 10                                                                  |
|                                                       | Maximum Iterations           | 0                                                                   |
| 🗄 🗇 Maximum Entropy                                   | Normalise                    |                                                                     |
| DenCV                                                 | Update Colors from Features  |                                                                     |

Finalement on obtient le cluster (grappe) avec l'information des attributs de manière à ce que les formes du terrain convergent entre elles, indiquant les zones de plus grand regroupement en vertu de la similitude et la distance. En terminant le processus on indiquera pour chaque groupe les indicateurs d'écart-type et dans ce cas ont a généré 5 clusters (grappes). A partir de ce point, l'information est classée et organisée sous la zone d'études, la carte est réduite parce que les informations ne s'étendent pas sur l'ensemble du territoire national. Afin d'unifier les facteurs climatiques, les données topographiques et géomorphologiques de la zone d'étude, les informations se trouveront dans le dossier, **Data Les Cayes.** 

# 5) Élaboration des règles de cartographie utilisées avec SoLIM (Soil Land Inference Model)

SoLIM génère des cartes du terrain basé sur les règles et la logique diffuse en adoptant une approche basée sur les connaissances nécessaires pour prédire les valeurs similaires. Les deux entrées fondamentales pour SoLIM sont : les données sur les variables environnementales sélectionnées (covariables) en rapport avec les conditions du sol dans la zone (stockés dans la base de données SIG) et l'expertise (règles) qui permet de différencier les différents sols (unité sols-paysages) selon sa relation avec les variables environnementales.

Les règles peuvent être définies de façon différente selon les informations disponibles et les expertises des relations sols-paysages. Pour ce cours, les règles seront élaborées à l'aide de l'outil de statistiques de zone (zone statistique) d'où seront tirées les valeurs moyennes et le détournement des TaS pour chaque unité sols-paysages. Dans ce processus, on utilisera le logiciel SAGA avec le cheminement suivant :

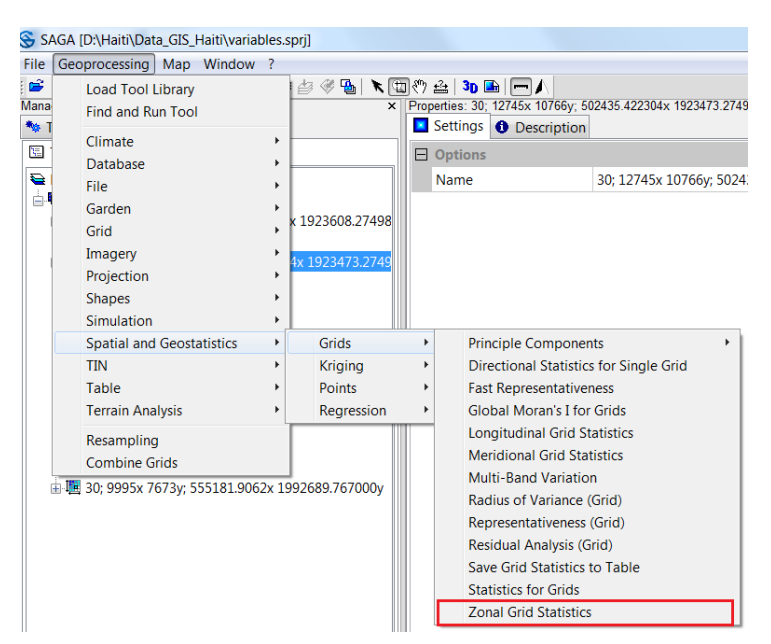

Geoprocessing / Spatial and Geostatistics / Grids / Zonal Grid Statistics

Remarque : Il est nécessaire de disposer de toutes les variables dans la même résolution et la même extension, ce pourquoi il faut réaliser un ajustement Resampling à l'aide de l'outil SAGA. Le cheminement sera le suivant :

Geoprocesing / Grid / Grid System/Resampling, como se muestra a continuación:

| Resampling         |                                                   | X        |
|--------------------|---------------------------------------------------|----------|
| Data Objects       |                                                   | Okay     |
| Grids              |                                                   |          |
| Grid system        | 30; 1290x 1122y; 600775.823394x 2003874.504822y   | Cancel   |
| >> Grids           | 1 object (Soils_Units)                            |          |
| Options            |                                                   |          |
| Preserve Data Type |                                                   | Load     |
| Downscaling Method | B-Spline Interpolation                            | Save     |
| Target Grid System | grid or grid system                               |          |
| Grid System        | 30; 1298x 1139y; 600535.823394x 2003364.504822y 💌 | Defaults |
|                    |                                                   |          |

En poursuivant l'analyse statistique on obtient finalement le tableau suivant, lequel contient la description des statistiques pour les TAs correspondant à chaque unité sols-paysages. Il est possible d'enregistrer cela au format txt, csv ou dbf. Pour utiliser SoLIM à l'étape 6 uniquement on prendra en compte la moyenne et les attributs de l'écart-type du terrain.

| 11. Zona | 01. Zonal Statistics |           |            |            |            |            |            |              |            |            |            |            |            |            |            |
|----------|----------------------|-----------|------------|------------|------------|------------|------------|--------------|------------|------------|------------|------------|------------|------------|------------|
|          | Soils_Unit           | Count UCU | NormalizeN | NormaliMIN | NormaliMAX | NormalMEAN | NormSTDDEV | NormaliSUM   | Plan CurvN | Plan CuMIN | Plan CuMAX | Plan CMEAN | PlanSTDDEV | Plan CuSUM | Profile CI |
| 1        | 11                   | 68        | 68         | 0.01145    | 0.19419    | 0.048417   | 0.038071   | 3.292374     | 68         | -0.09706   | 0.012346   | -0.012041  | 0.017621   | -0.818804  | 6          |
| 2        | 12                   | 20238     | 20238      | 0.022383   | 0.964386   | 0.444287   | 0.186855   | 8991.48882   | 20238      | -0.246422  | 0.370005   | 0.003761   | 0.022997   | 76.11266   | 2023       |
| 3        | 13                   | 11147     | 11147      | 0.019186   | 0.954186   | 0.232691   | 0.185745   | 2593.807799  | 11147      | -0.138632  | 0.240065   | 0.001104   | 0.017176   | 12.30557   | 1114       |
| 4        | 14                   | 11744     | 11744      | 0.038116   | 0.961258   | 0.283706   | 0.220605   | 3331.846316  | 11744      | -0.360428  | 0.253529   | 0.002272   | 0.019236   | 26.679129  | 1174       |
| 5        | 15                   | 7803      | 7803       | 0.056685   | 0.971278   | 0.621285   | 0.181278   | 4847.888705  | 7803       | -0.29197   | 0.305188   | 0.005951   | 0.020779   | 46.432776  | 780        |
| 6        | 16                   | 22591     | 22591      | 0.021962   | 0.956889   | 0.329351   | 0.195406   | 7440.365117  | 22591      | -0.170283  | 0.304981   | 0.001585   | 0.019902   | 35.806206  | 2259       |
| 7        | 17                   | 1924      | 1924       | 0.143157   | 0.970111   | 0.795023   | 0.133309   | 1529.624845  | 1924       | -0.057057  | 0.427423   | 0.014759   | 0.024395   | 28.396625  | 192        |
| 8        | 18                   | 15672     | 15672      | 0.036979   | 0.971984   | 0.466046   | 0.222401   | 7303.878336  | 15672      | -0.25271   | 0.280793   | 0.00333    | 0.02154    | 52.18838   | 1567       |
| 9        | 19                   | 1242      | 1242       | 0.019583   | 0.71865    | 0.169799   | 0.107916   | 210.89037    | 1242       | -0.192963  | 0.11024    | -0.0031    | 0.01563    | -3.850569  | 124        |
| 10       | 21                   | 2981      | 2981       | 0.010448   | 0.893584   | 0.194523   | 0.19454    | 579.872146   | 2981       | -0.414451  | 0.114595   | -0.005142  | 0.017491   | -15.327916 | 298        |
| 11       | 22                   | 14947     | 14947      | 0.020879   | 0.969544   | 0.464209   | 0.236173   | 6938.530277  | 14947      | -0.187985  | 0.307359   | 0.000082   | 0.014057   | 1.229816   | 1494       |
| 12       | 23                   | 14121     | 14121      | 0.015966   | 0.944532   | 0.305909   | 0.225421   | 4319.735066  | 14121      | -0.245081  | 0.180424   | -0.00104   | 0.014283   | -14.680709 | 1412       |
| 13       | 24                   | 13247     | 13247      | 0.019802   | 0.971934   | 0.367652   | 0.242842   | 4870.279603  | 13247      | -0.192343  | 0.20664    | -0.000684  | 0.013745   | -9.066056  | 1324       |
| 14       | 25                   | 19790     | 19790      | 0.025899   | 0.985944   | 0.602002   | 0.227215   | 11913.616189 | 19790      | -0.12525   | 0.194145   | 0.00061    | 0.014315   | 12.081555  | 1979       |
| 15       | 26                   | 12380     | 12380      | 0.023845   | 0.962788   | 0.41736    | 0.244804   | 5166.912339  | 12380      | -0.362892  | 0.131873   | -0.000727  | 0.014235   | -9.004115  | 1238       |
| 16       | 27                   | 27377     | 27377      | 0.065745   | 0.993412   | 0.788553   | 0.170969   | 21588.22086  | 27377      | -0.413837  | 0.353813   | 0.006618   | 0.019433   | 181.172901 | 2737       |
| 17       | 28                   | 15938     | 15938      | 0.024138   | 0.974455   | 0.536843   | 0.224215   | 8556.210665  | 15938      | -0.369899  | 0.156799   | 0.000628   | 0.01468    | 10.01626   | 1593       |
| 18       | 29                   | 6085      | 6085       | 0.012907   | 0.954995   | 0.237682   | 0.201244   | 1446.29583   | 6085       | -0.248591  | 0.303723   | -0.002632  | 0.013137   | -16.014678 | 608        |
| 19       | 31                   | 3055      | 3055       | 0.009445   | 0.859593   | 0.152207   | 0.151578   | 464.992194   | 3055       | -0.306773  | 0.182104   | -0.004326  | 0.014704   | -13.215199 | 305        |
| 20       | 32                   | 59337     | 59337      | 0.014545   | 0.985716   | 0.380464   | 0.212595   | 22575.571359 | 59337      | -0.353054  | 0.268565   | 0.00052    | 0.019094   | 30.830972  | 5933       |

# 6) Création de cartes modèles avec SoLIM

Au départ on doit créer un projet, indiquer nom et adresse, par la suite on sélectionne l'option "Rule-based" et on valide OK

| Untitled - SoLIM Solutions                                                                                                    | allow, reading 1 in                                           | uting 2 Tel                                | And Address of the | ALC: 1.    | Ingland In    |           |      |
|----------------------------------------------------------------------------------------------------|---------------------------------------------------------------|--------------------------------------------|--------------------|------------|---------------|-----------|------|
| Project Data Preparation                                                                                                    | Knowledge Acquisition                                         | Sample Design                              | Product Derivation | Validation | Visualization | Utilities | Help |
| 🗅 🛎 🖩 🖑 🔍 🖬 🤄                                                                                                    | 0 9                                                           |                                            |                    |            |               |           |      |
| Project Types<br>■ Rule-based Project<br>■ GIS Database<br>■ Knowledge Base<br>■ Sample-based Project<br>B Sample-based Project<br>B SIS Database<br>■ Field Samples<br>↓\$ Inference | New Project<br>Project Name:<br>Project Directory:<br>© Rule- | Les Cayes Haiti<br>D:\Haiti\Solim<br>based | C Sample-based     | Browse     |               |           |      |
|                                                                                                    | Item Value                                                    |                                            | Cancel             |            | J             |           |      |

SoLIM nécessite pour sa lecture de données, la conversion des données "raster" au format 3dr, pour cela on doit aller dans la barre outils, sélectionner Utilities / Data Format Conversion / Other Ráster Formats  $\rightarrow$  3dr et convertir chacun des facteurs topographiques.

| Les Cayes Haiti - SoLIM Solutions                                                                        |                                                    |
|----------------------------------------------------------------------------------------------------|----------------------------------------------------|
| Project Data Preparation Knowledge Acquisition Sample Design Product Derivation Validation Visualization | Utilities Help                                     |
| D 🖙 🖬 🖑 84, 💷 99 👄 🖇                                                                                     | Data Format Conversion Other Raster Formats -> 3dr |
| Project Types 4 (                                                                                        | Values at Points 3dr -> Grid Ascii                 |
| Rule-based Project                                                                                       | Clip Other Raster Formats -> 3dm                   |
| ー 場 GL Database<br>一 国Knowledge Base                                                                     | Reclass 3dr -> 3dm                                 |
| ⊞ Inference                                                                                              | Stretch Calc Statistics                            |
| E-Sample-based Project                                                                                   | Overlay Shapefile -> 3dr (rasterization)           |
|                                                                                                    | Filter 3dr -> Saga                                 |
| +\$ Inference                                                                                            | Frequency                                          |
|                                                                                                    | Color                                              |
|                                                                                                    | FCM Clustering                                     |
|                                                                                                    | 3 Bands to Color File                              |

Au final on doit indiquer la localisation des archives Raster de chaque attributs du terrain et indiquer les unités

| GDAL-Supporte | d Raster Formats to 3dr                                                 | X |  |  |  |  |  |  |
|---------------|-------------------------------------------------------------------------|---|--|--|--|--|--|--|
| Input File:   | input File: laiti\Les Cayes Haiti\Terrain Atributes\Plan Curvature.sdat |   |  |  |  |  |  |  |
| Output File:  | D:\Haiti\Solim\Less Cayes 3dr\Plan_curvature.3dr                        |   |  |  |  |  |  |  |
| Data Unit:    | 30 Grid Unit: Meters                                                    | • |  |  |  |  |  |  |
|               |                                                                         |   |  |  |  |  |  |  |
|               | OK                                                                      |   |  |  |  |  |  |  |

Pour expliquer cet exemple on prend la zone de Les Cayes (Haïti), SoLIM est un logiciel qui présente une limite dans le poids des données. Quand le logiciel est dépassé il apparait le message "Out of memory", C'est pour cela que l'on doit réduire l'aire du Raster.

On doit convertir chacune des données du format Raster au format 3dr puis continuer avec la création de la base de données SIG et les paramètres topographiques, qui seront chacun des covariables dans le logiciel

Ajoutez-les seulement en faisant un clic droit sur la base de données GIS Database / Add Layer.

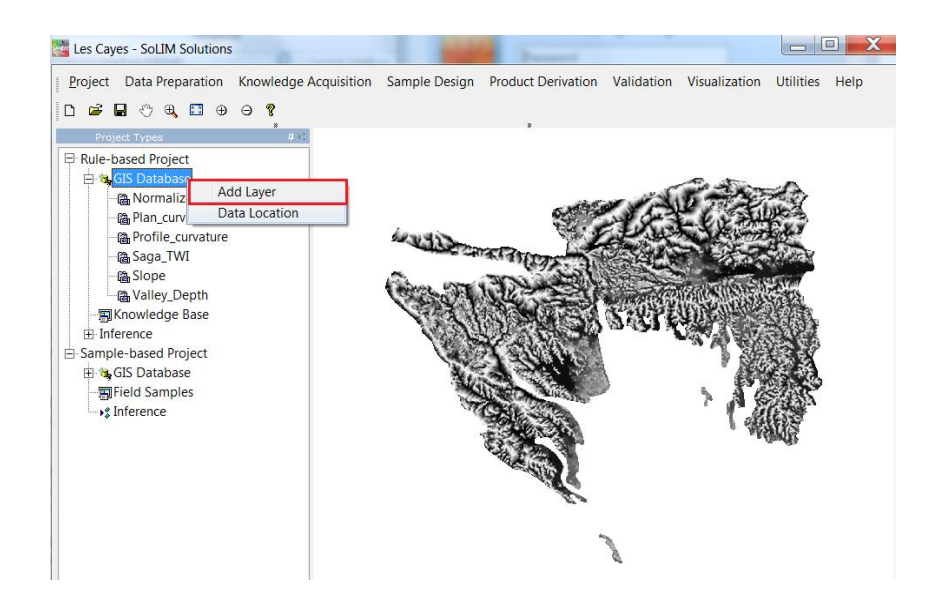

#### • Ajouter différents types de sols

Dans le panneau de gauche du projet, cliquer avec le bouton droit de la souris dans le nœud "Knowledge Base" et sélectionner "Add Soil Type" dans le menu émergeant.

Il est important d'établir préventivement la codification des unités des sols. On doit réaliser cette classification pour chaque type géologique, géomorfique ou climatique si besoin, et créer chacune des valeurs entières enchainées entre elles.

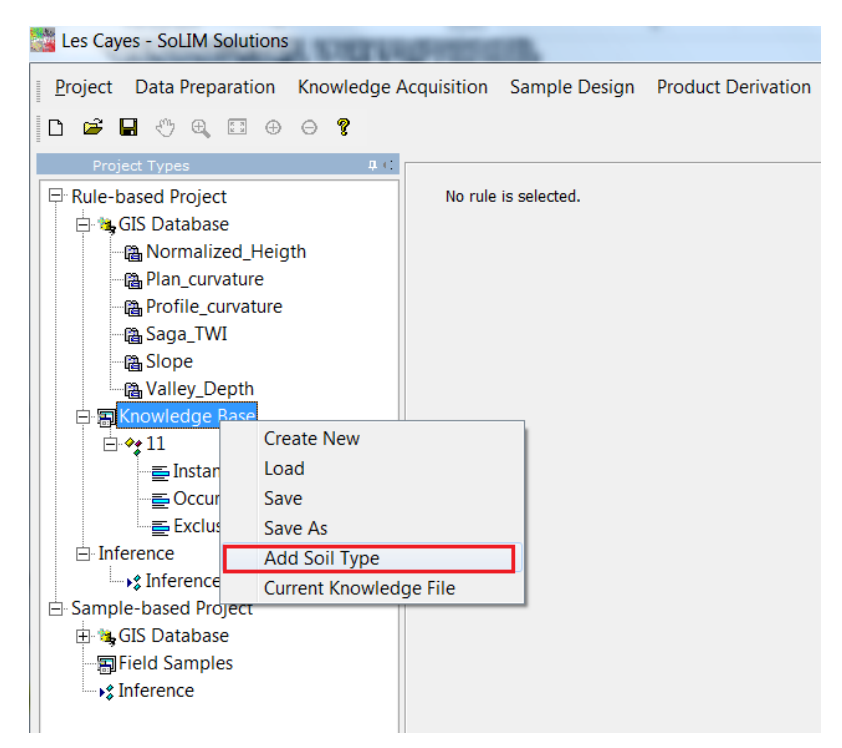

Cela permet d'afficher une boîte de dialogue pour spécifier le nom du type de sol. Entrer le numéro correspondant à chaque unités des sols : 11,12,...45 et cliquer "OK".

| Name                     | X              |
|--------------------------|----------------|
| Please input the name of | the soil type: |
| 13                       |                |
| ОК                       | Cancel         |

Chaque unité ou type de sol est ajouté à la base de données. Déployer le nœud du type de sol, on voit que se créent trois sous-nœuds : requêtes, occurrences, exclusions. Ils sont utilisés pour stocker différents types de connaissances.

Les paramètres environnementaux ont des effets dans toute la zone de cartographiée, donc il n'y a besoin que d'une requête pour représenter le contenu des connaissances. (Connaissances globales) dans la base de données. Cliquer avec le bouton droit dans le nœud "Requête" sous le nœud "11" et sélectionner "Ajouter requête" dans le menu émergent.

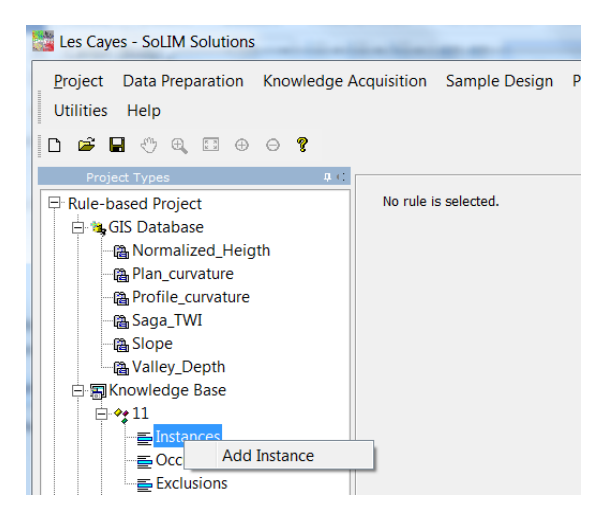

Cela fera apparaitre un cadre de discussion qui permettra d'introduire le nombre de requête. Entrer "1" et cliquer sur "Accepter". Il se créera une nouvelle requête en blanc.

#### • Ajouter des règles (Rule Based approach)

Les covariables s'utilisent dans les connaissances sols-paysages pour chaque type de sol. C'est pourquoi, la tâche suivante sera de créer des règles pour chacune d'elles.

#### Exemple :

Nous pouvons utiliser la règle de la gamme pour exprimer les connaissances dans chaque covariable. Agir avec un clic droit sur le nœud 'Instance1". Dans le menu émergent choisir "ajouter règle" et puis sélectionner " règle de gamme" (range rule).

| Project Types          |          | ц.; |                      |
|------------------------|----------|-----|----------------------|
| 🖙 Rule-based Project   |          |     | No rule is selected. |
| 📄 😘 GIS Database       |          |     |                      |
| 📲 Normalize            | d_Heigth |     |                      |
| 🖓 Plan_curva           | ture     |     |                      |
| 📲 Profile_cur          | vature   |     |                      |
| 📲 Saga_TWI             |          |     |                      |
| - 🖓 Slope              |          |     |                      |
| 📲 Valley_Der           | oth      |     |                      |
| 📄 🗐 Knowledge Ba       | ase      |     |                      |
| ⊨ <b>∻</b> 11          |          |     |                      |
| ⊡≣Instanc              | es       |     |                      |
| Occur                  | Add Rule | +   | Range Rule           |
| Exclu:                 | Delete   |     | Freehand Rule        |
| 🖻 🔩 12 🛛 Rename        |          |     | Word Rule            |
| <u></u> ≣ Instar Paste |          |     | Point Rule           |
| Occurre                | ences    |     | Enumerated Rule      |
| = Evolusio             | one      |     |                      |

Sélectionner "Choose an attached now" (choisir un lien maintenant), ensuite sélectionner "slope" (pente) dans le menu déroulant "Data Layers", ensuite cliquer sur "Next" (suivant). Cela permettra au moteur d'inférence de lier la règle définie avec toutes les données SIG "pente" qui ont été définie précédemment dans cette même base de données.

| New Range Rule                     | X      |  |  |  |  |  |
|------------------------------------|--------|--|--|--|--|--|
|                                    |        |  |  |  |  |  |
| Choose an attached layer now       |        |  |  |  |  |  |
| Data Layer:                        |        |  |  |  |  |  |
| Normalized_Heigth                  |        |  |  |  |  |  |
| <ul> <li>Skip this step</li> </ul> |        |  |  |  |  |  |
|                                    |        |  |  |  |  |  |
| Cancel Previous Next               | Finish |  |  |  |  |  |
|                                    |        |  |  |  |  |  |

Pour la suite on utilise la table des données statistiques et on analyse chaque règle en tenant compte de la distribution normale des données, de manière a ce qu'il soit possible de comprendre le comportement de la courbe qui serait de forme "Bell-shape, S- shape ou Z- shape (les données doivent être analysées à partir des résultats obtenus dans l'analyse des zones statistiques).

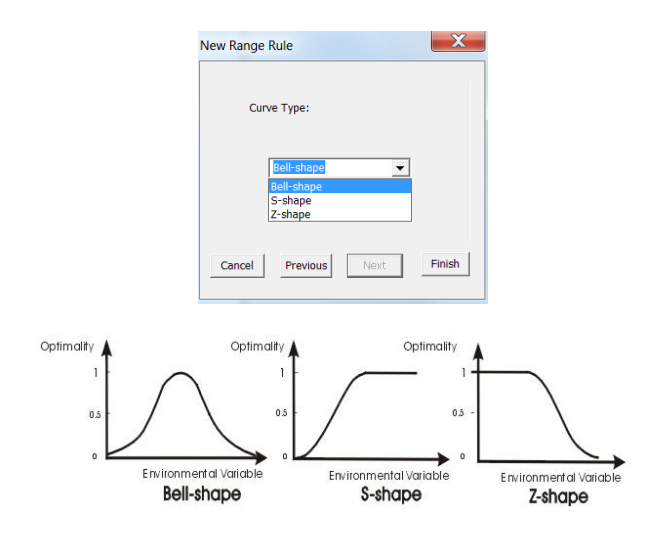

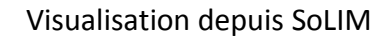

Slope: Z – Shape

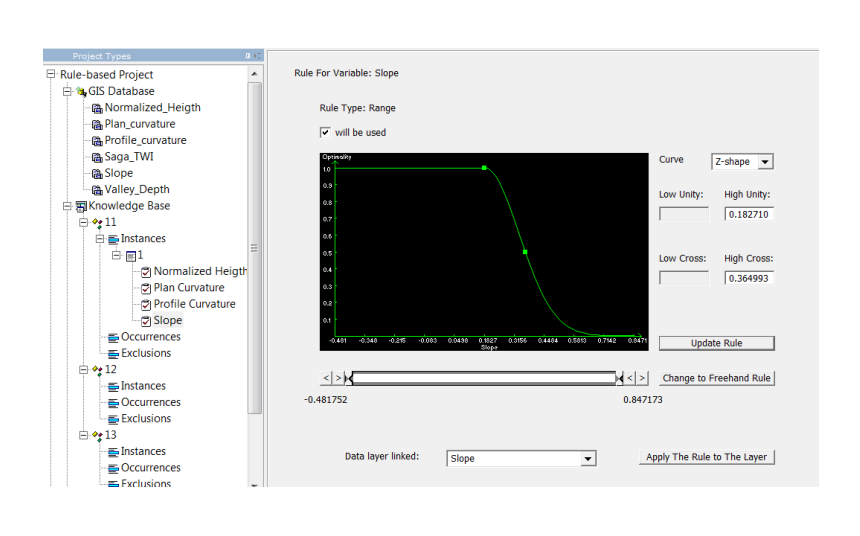

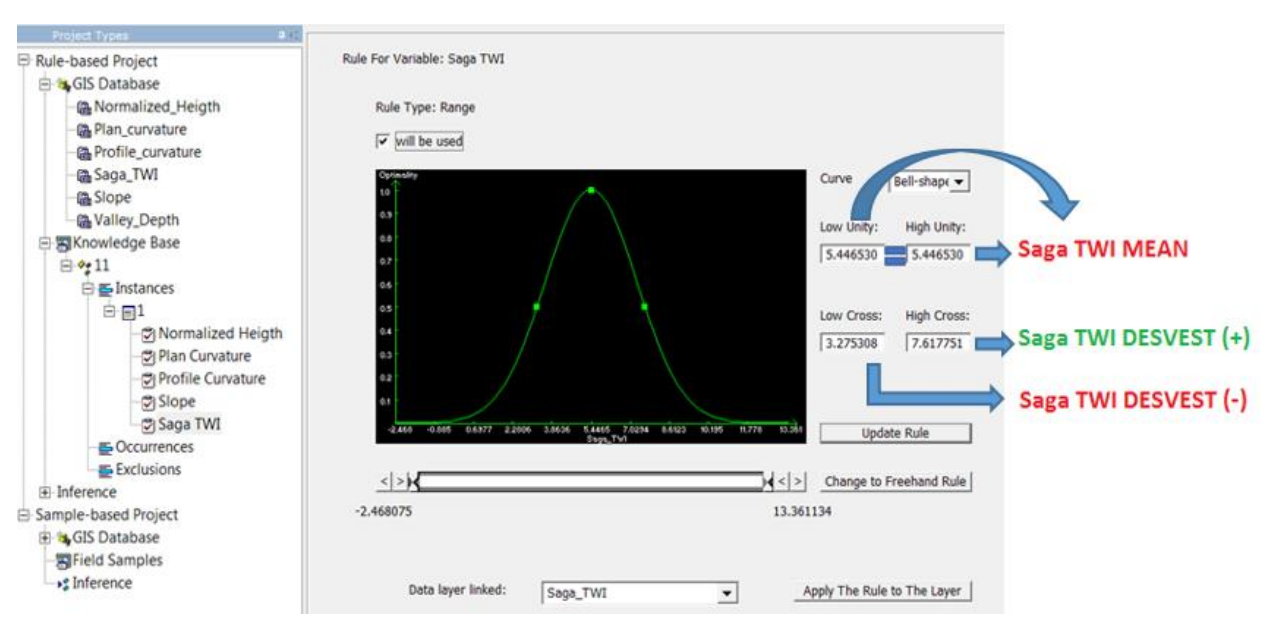

Maintenant que l'on a codé les connaissances sur les conditions environnementales du sol comme principe. L'on peut répéter le processus pour d'autres types de sol. Ne pas oublier de sauvegarder.

L'étape suivante est d'exécuter une inférence en utilisant la connaissance codée pour produire la carte de similitude pour chaque unité sol-paysage. Cliquer sur "Inférence" pour le déployer. Sous le nœud, cliquer sur "Inférence", la vue va changer à l'interface de l'inférence.

A l'affichage de la fenêtre on observe la liste des unités de sols. Dans ce cas c'est l'unité 11, l'option pour mettre en œuvre n'importe quel masque et enfin l'endroit où l'on a enregistré la carte de l'inférence. Exécuter et l'on obtient le résultat.

| Sell Types to Be biferred                                              |                                     |
|------------------------------------------------------------------------|-------------------------------------|
| Mask Tuse Mosk<br>Masking File:<br>Masking Value:<br>Create Check File | 0 (post v OK                        |
| Inference Result                                                       | Dr.Salm. Les Cayes/Memberships Mags |
| Save Format As:                                                        | 30R (*.38)                          |
| Execute                                                                |                                     |

Saga TWI – Bell Shape

Pour visualiser la carte de similitude crée, l'on peut utiliser l'outil SoLIM Data Viewer jointe au dossier du logiciel, continuer à ajouter la carte d'adhésion, dans le dessin d'après on observe le résultat obtenu précédemment de l'unité de sol 1. L'on peut également utiliser l'outil de conversion au format ASCII pour l'afficher sur d'autres logiciels, on utilise l'adresse suivante :

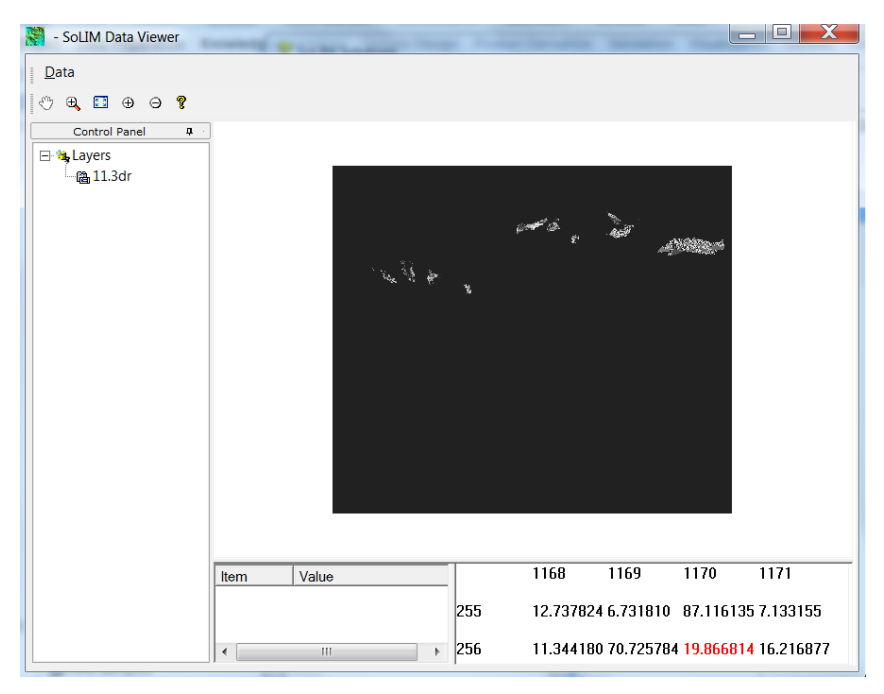

Utilities / Data Format Conversion / 3dr  $\rightarrow$  Grid Ascii

# 7) Générer des cartes des propriétés des sols

Sélectionner dans la barre d'outils Product Derivation / Property Map, pour créer la carte des propriétés des sols. Pour le développement des cartes des propriétés il est nécessaire d'avoir les points de prélèvement avec des valeurs in situ.

On doit entrer les données de la manière suivante :

"Répertoire des résultats" c'est le répertoire où est stocké les "Fussy" ou "carte d'adhésion" précédemment calculées.

La "Table de recherche" (look table) est l'archive qui contient les valeurs de la propriété du sol que l'on veut cartographier pour chacune des unité sol-paysage. La table de recherche devra être noter ainsi :

| Type de sol 1 | valeur 1 |
|---------------|----------|
| Type de sol 2 | valeur 2 |

Le nom du type de sol est le nom de la carte de similitude (sans suffixe .3dr) dans le répertoire des résultats et les valeurs correspondantes aux données de terrain pour la propriété que l'on souhaite cartographier à l'intérieur de chaque unité de sol.

| Creating Property Map                                          |
|----------------------------------------------------------------|
| Directory of Fuzzy Maps:                                       |
| Lookup Table:                                                  |
| Output File:                                                   |
| Mask                                                           |
| Masking Value: 0 (pixel with this value will NOT be processed) |
|                                                                |
| OK Cancel                                                      |

# 8) Validation

Sélectionner Validation / Property Validation, l'on peut créer un rapport de précision pour la carte des propriétés, évaluer avec des points de prélèvement sur le terrain (utiliser un e banque de données différentes de celle utilisée pour créer la carte de propriétés).

L'archive de la liste des points observés contient les informations sur les sites d'échantillonnage. Une archive de point a le format suivant.

| PointID | X  | Y  | Property Value |
|---------|----|----|----------------|
| Index 1 | X1 | Y1 | propriété 1    |
| Index 2 | X2 | Y2 | propriété 2    |

La première ligne contient les en-têtes de colonnes. La première colonne contient les identificateurs assignés aux sites d'échantillonnage. Xs et Ys sont les coordonnées des points. "Property Values" sont les valeurs des propriétés observées sur les sites d'échantillonnage.

- > Le fichier cartographique des propriétés doit être au format .3dr.
- La taille du voisinage défini une fenêtre sur laquelle on récupère les propriétés médianes en tant que valeur de propriété déduites.

Le résultat est un rapport de précision qui contient 4 parties d'information statistique et la liste des points :

- 1. RMSE (Root Mean Squared Error)
- 2. Agreement Coefficient
- 3. Mean Absolute Error

# 9) Stratégie d'échantillonnage

Il existe différente manière de définir la stratégie d'échantillonnage pour la cartographie numérique. Dans ce cours l'on va utiliser la stratégie de l'échantillonnage conditionned Latin Hypercube (cLHS) selon Minasny et McBratney (2006). cLHS est une procédure aléatoire stratifiée et efficace à l'époque des variables d'échantillon avec une distribution multivariée. Son approche repose sur des modèles où prime la variation spatiale et sa prédiction. Le cLHS peut être exécuté en R ou utilisé un plugin qui fonctionne sous ArcGIS.

Il est nécessaire de tenir compte avant d'exécuter l'outil :

- Toutes les données raster doivent couvrir la même extension
- Toutes les données raster doivent être de la même projection ou l'outil en fonctionnera pas

#### Procédure :

1. Pour commencer, sélectionner lea boîte bleue dans la barre d'outils principale TEUI.

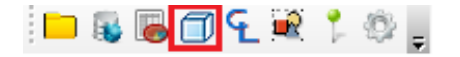

2. La boîte de dialogue s'affiche Latin Hyper Cube Generator

|                                            |     |   | × |
|--------------------------------------------|-----|---|---|
| Histograms Objective Function              |     |   |   |
| Latin Hyper Cube Generator                 |     |   |   |
|                                            |     |   |   |
|                                            |     |   |   |
|                                            |     |   |   |
| Select All Unselect All Add Data Laver     |     |   |   |
|                                            |     |   |   |
|                                            | 1   | 1 |   |
|                                            | 1   | ł |   |
|                                            | 1   | ł |   |
|                                            | 1   | ł |   |
|                                            | 1   | ł |   |
| Number of Points 15 Number of Iterations 1 | 100 |   |   |
|                                            |     |   |   |

 Sélectionner le bouton Add Data Layer de données pour ajouter des couches. Si l'on a ouvert un projet TEUI Toolkit en même temps, l'outil ajoute automatiquement ces couches au dialogue de sélection.

| Lay | yers —       |              |                |  |
|-----|--------------|--------------|----------------|--|
|     | demles_cayes |              |                |  |
|     | UnitsSoils   |              |                |  |
|     |              |              |                |  |
|     |              |              |                |  |
|     | Select All   | Unselect All | Add Data Layer |  |

4. Apparaitra une fenêtre qui permettra de naviguer jusqu'aux données raster de son choix. L'on peut sélectionner autant de couches que souhaité.

5. Assurer de placer un check list dans la boîte à côté de chaque trame de couche que vous souhaitez utiliser.

6. Entrez le nombre de points d'échantillonnage que vous souhaitez voir revenir (minimum 1).

7. Sélectionnez le nombre d'itérations. Une quantité importante nécessitera plus de temps de procédure, mais théoriquement produire des résultats plus précis.

8. Cliquer sur Generate pour créer les emplacements de l'échantillon. Le résultat produit sera une couche d'archive shapefile attribuée avec les valeurs de chaque raster en chaque point d'échantillonnage.

Si vous voulez connaître le processus de téléchargement et l'installation directe aller sur :

http://www.fs.fed.us/eng/rsac/programs/teui/downloads.html

10) Bibliographie

Ashtekar J.M., Owens P.R., Brown R.A., Winzeler H.E., Dorantes M., Libohova Z., Da Silva. M. & Castro. A. (2014). Digital mapping of soil properties and associated uncertainties in the Llanos Orientales, South America. In A. B. M. Dominique Arrouays, Neil McKenzie, Jon Hempel, Anne Richer de Forges (Ed.), GlobalSoilMap: Basis of the global spatial soil information system (pp. 367–372). <u>https://doi.org/10.1201/b16500-67</u>

McBratney, A. Mendonça Santos, M., & Minasny, B. (2003). On digital soil mapping. Geoderma, 117(1–2), 3–52. <u>https://doi.org/10.1016/S0016-7061(03)00223-4</u>

Minasny B. & McBratney A. B. (2006). A conditioned Latin hypercube method for sampling in the presence of ancillary information. Computers & Geosciences, 32(9), 1378–1388. https://doi.org/10.1016/j.cageo.2005.12.009

Thornthwaite C. W. (1931). The climates of North America: According to a new classification. Geographical Review, 21(4), 633-655. <u>https://www.jstor.org/stable/209372</u>

Zhu A. X. (1997). A similarity model for representing soil spatial information. Geoderma, 77(2–4), 217–242. <u>https://doi.org/10.1016/S0016-7061(97)00023-2</u>